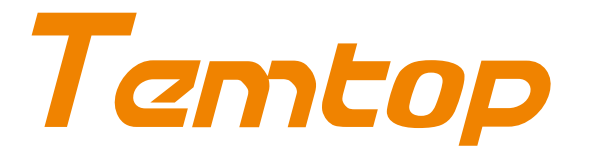

## **PMD 371**

Particle Counter User Manual

# **Notices about this User Manual**

© Copyright 2020 Elitech Technology, Inc. All Rights Reserved in the United States and other countries. It is prohibited to use, arrange, duplicate, transmit, translate, store as a part or whole of this User Manual without the written or any form of permission of Elitech Technology, Inc.

#### **Technical Support**

If you require support, please advise this User Manual to resolve your problem. If you are still experiencing difficulty or have further questions, you may contact a customer service representative during business hours Monday to Friday, 8:30 a.m. to 5:00 p.m. (Pacific Standard Time).

#### USA:

Tel: (+1) 408-898-2866 Sales: sales@temtopus.com

#### **United Kingdom:**

Tel: (+44)208-858-1888 Support: service@elitech.uk.com

#### China:

Tel: (+86) 400-996-0916 Email: sales@temtopus.com.cn

#### **Brazil:**

Tel: (+55)51-3939-8634 Sales: brasil@e-elitech.com

### **△** CAUTION!

Please read this manual carefully! Use of controls or adjustments or operation other than those specified in this manual, may cause danger or damage to the monitor.

#### $\triangle$ WARNING!

- The monitor features an internal laser transmitter. Do not open the monitor housing.
- <sup>o</sup> The monitor shall be maintained by the professional from the manufacturer.
- Unauthorized maintenance may cause hazardous radiation exposure of the operator to laser radiation.
- Elitech Technology, Inc. accepts no responsibility for any malfunction that are caused by improper handling of this product, and such malfunction will deem as falling outside the conditions of Warranty and Services outlined in this User Manual.

#### **△** IMPORTANT!

- PMD 371 has been charged and can be used after unpacking.
- Do not use this monitor to detect heavy smoke, high-concentration oil mist, or high-pressure gas to avoid laser tip damage or air pump block.

After opening the monitor case, make sure that the parts in the case are complete according to the following table. If anything is missing, please contact our company.

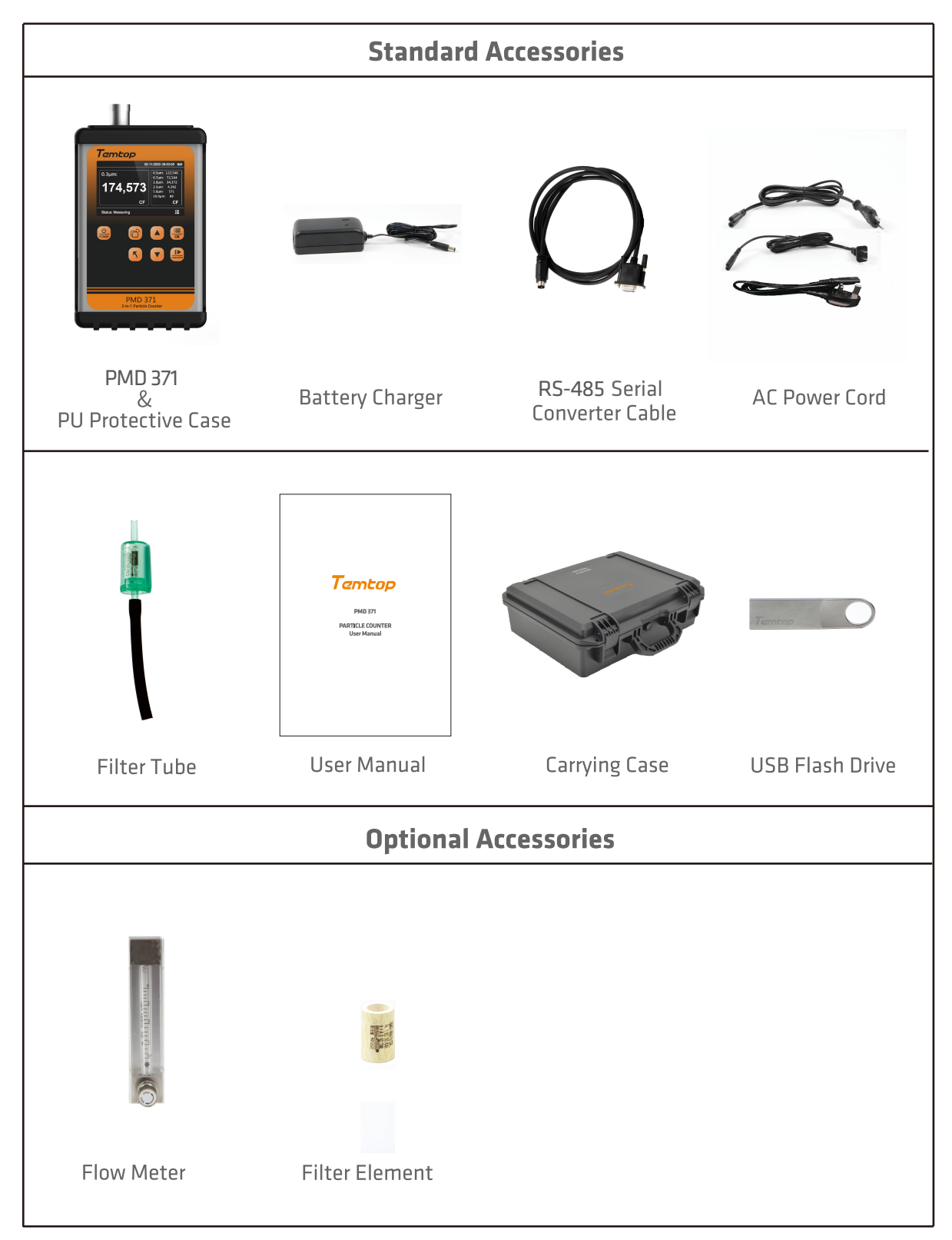

# **Table of Contents**

| 1. Introduction 4                  |
|------------------------------------|
| 2. Product Overview 4              |
| 3. Operations 5                    |
| 3.1 Power ON 5                     |
| 3.2 Settings Menu ····· 7          |
| 3.2.1 System Setting 7             |
| 3.2.2 System Calibration 11        |
| 3.2.3 Data History 12              |
| 3.2.4 System Information           |
| 3.3 Power OFF 15                   |
| 4. Protocols                       |
| 4.1 RS-485 Serial Communication    |
| 4.1.1 Register List 16             |
| 4.1.2 Function Code Description 18 |
| 4.1.3 Serial Setting 18            |
| 4.1.4 Application Example 18       |
| 4.2 USB Communication 21           |
| 5. Maintenance 22                  |
| 5.1 Maintenance Schedule 22        |
| 5.2 Zero Calibration22             |
| 5.3 Flow Calibration23             |
| 5.4 Filter Element Replacement 23  |
| 5.5 Annual Maintenance24           |
| 6. Troubleshooting                 |
| 7. Specifications                  |
| 8. Warranty & Services 26          |

# **1. Introduction**

2. Product Overview

PMD 371 is a small, light, and battery-powered particle counter with seven channels for outputs the number of  $0.3\mu$ m,  $0.5\mu$ m,  $0.7\mu$ m,  $1.0\mu$ m,  $2.5\mu$ m,  $5.0\mu$ m,  $10.0\mu$ m particles, with five channels for simultaneous detection of PM1.0, PM2.5, PM4.0, PM10, and TSP (Total Suspended Particles)mass concentrations.

With a large display screen and seven buttons for operation, the monitor is simple and efficient, suitable for fast detection in multiple scenarios. The internal high-performance lithium battery allows the monitor to run continuously for 8 hours. PMD 371 also has a built-in 32GB large-capacity storage and supports two communication modes: USB and RS-485. The detected data can be viewed directly on the screen or exported through the USB port for analysis.

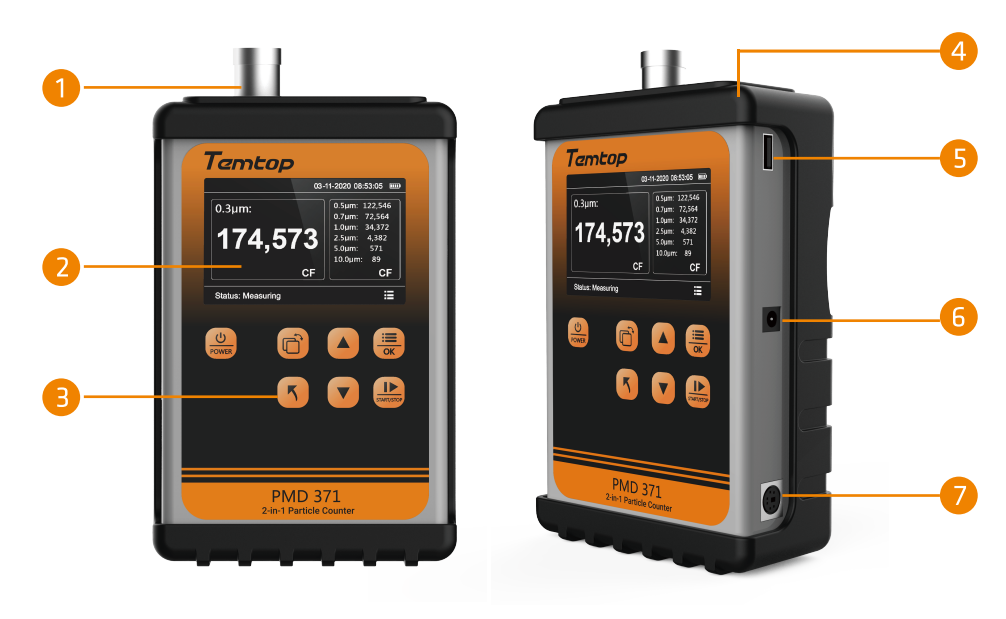

Fig. 1

| ① Intake Duct | ② Display Screen  | ③ Buttons          | ④ PU Protective Case |
|---------------|-------------------|--------------------|----------------------|
| ⑤ USB Port    | 6 8.4V Power Port | ⑦ RS-485 Serial Po | rt                   |

## **Button Functions**

| Power      | Hold for 2 seconds to turn on/off the instrument.                                                                                                    |
|------------|----------------------------------------------------------------------------------------------------|
| ОК         | When the instrument is on, press to enter MENU interface;<br>From the MENU screen, press to enter the selection.<br>From the Page Setup screen, press to enter the selection. |
|            | Press to switch the main screen.<br>Press to switch options.                                                                                                    |
| 5          | Press to back to the previous status.                                                                                                    |
| STARTISTOP | Press to start/stop sampling.                                                                                                    |
|            | Scroll up the options in the Menu interface;<br>Increase parameter value.                                                                                                    |
|            | Scroll down the options in the Menu interface;<br>Decrease parameter value.                                                                                                   |

# **3.** Operations

## **3.1 Power ON**

Press and hold for 2 seconds to power on the instrument, and it will display an initialization screen (Fig.2)

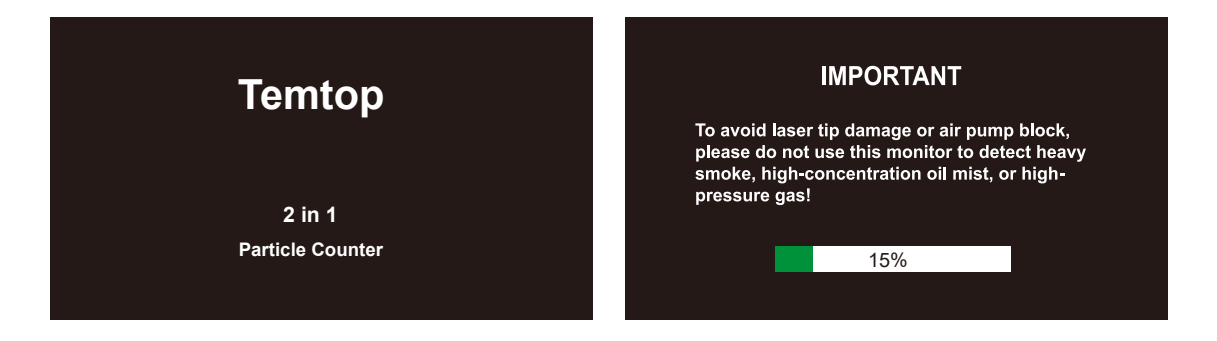

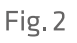

After initialisation, the instrument enters the main particle count interface, press 💼 to switch to the main mass concentration interface, and by default no measurement is initiated to save power (Fig. 3)or maintains the state when the instrument was last switched off.

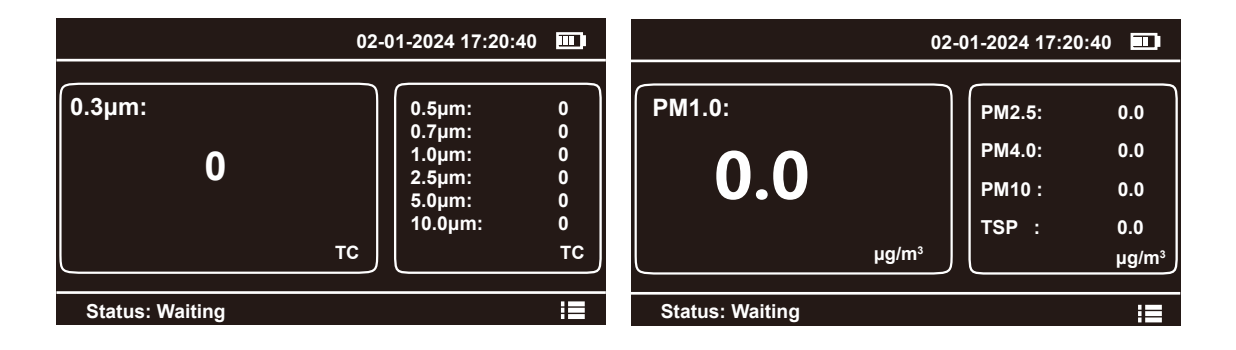

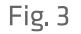

Press key to start detection, the interface real-time display of the number of particles of different sizes or mass concentration, press or key to switch the main view box display of the measurement items, the bottom status bar shows the sampling countdown. The instrument defaults to continuous sampling. During the sampling process, you can press key to pause the sampling (Fig. 4).

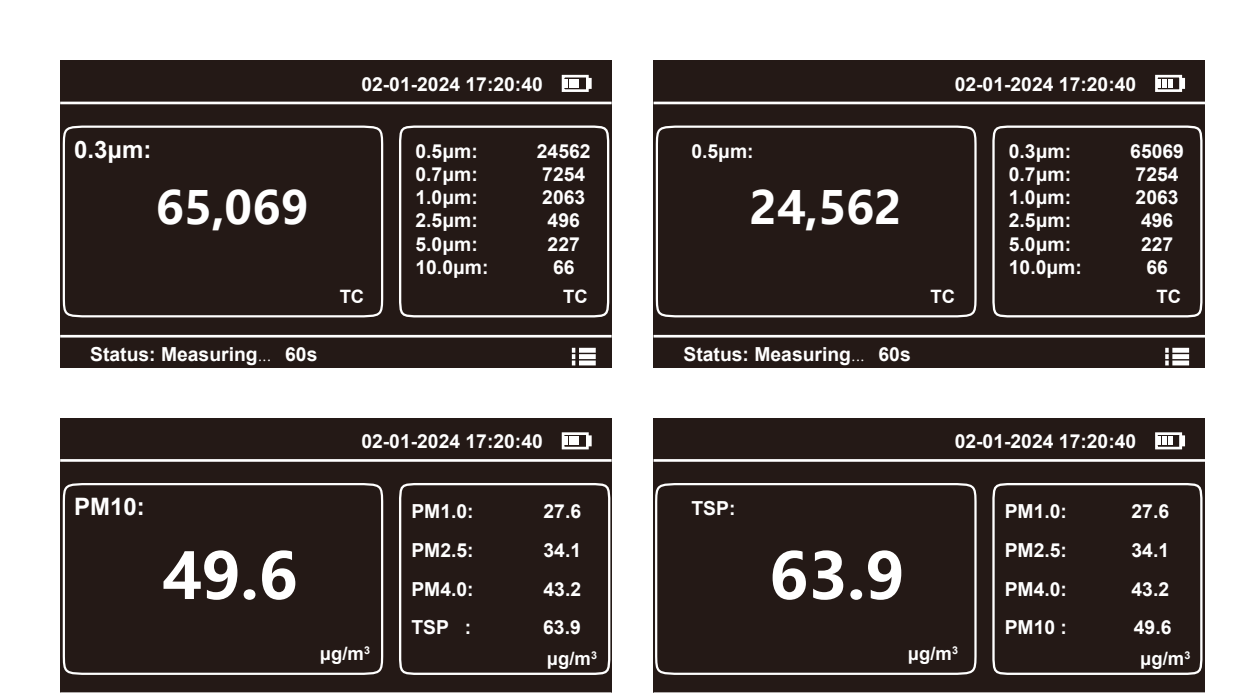

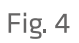

Status: Measuring.

60s

Status: Measuring... 60s

E

## **3.2 Settings Menu**

Press 🗮 to enter the MENU interface, then press 🔺 or 🔻 to switch between the options. Press 🚆 to enter your preferred option to view or change settings (Fig. 5).

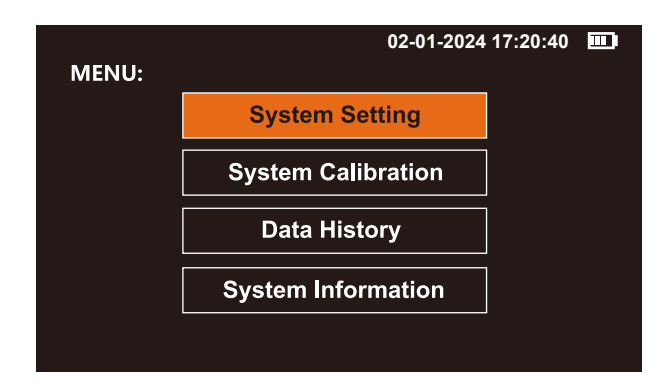

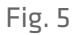

## **MENU options are as follows:**

| Menu               | Display as  | Description                                                       |
|--------------------|-------------|-------------------------------------------------------------------|
| System Setting     | Setting     | Set system time, sample, COM, language,<br>backlight and auto off |
| System Calibration | Calibration | Calibrate zero,k-Factor and flow                                  |
| Data History       | History     | Query, download and delete the data                               |
| System Information | Information | Display system information                                        |

### **3.2.1 System Setting**

In the system setting interface MENU->Setting, you can set time, sample, COM, language, Backlight Adjustment and Auto off. Press or to switch the options (Fig.6) and press to enter.

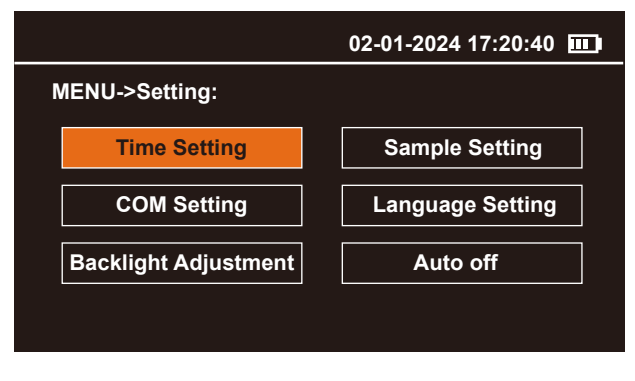

#### Time Setting

Press the 🗮 key to enter the time setting interface, press the 💼 key to switch the option, press the 🔺 or 🗸 key to increase or decrease the value, switch to the **Save** option when the setting is completed, press the 🗮 key to save the setting (Fig. 7).

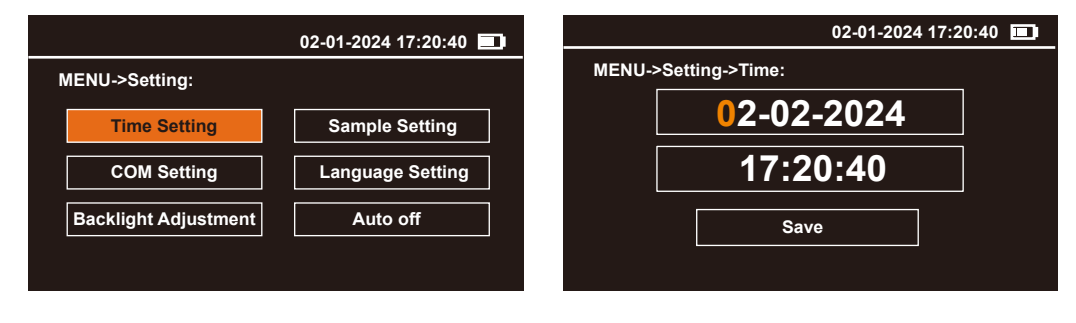

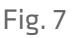

#### Sample Setting

In the system setting interface MENU->Setting, press A or v to switch to the **Sample Setting** option (Fig.8), and then press to enter the sample setting interface. In the sample setting interface you can set the sample unit, sample mode, sample time, hold time.

|                        | 02-01-2024 17:20:40 🎞 | 02-01-2024 17:20:40 🔳  |
|------------------------|-----------------------|------------------------|
| MENU->Setting:         |                       | MENU->Setting->Sample: |
| Time Setting           | Sample Setting        | Sample Unit            |
| COM Setting            | Language Setting      | Sample Mode            |
| Backlight Adjustment   |                       | Sample Time            |
| Bucklight Aujustitient |                       | Hold Time              |
|                        |                       |                        |

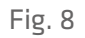

#### • Sample Unit

Press the  $\blacksquare$  key to enter the sampling unit setting interface, the mass concentration is kept as  $\mu$ g/m<sup>3</sup>, the particle counter can select 4 units: TC, CF, pcs/L, m<sup>3</sup>. Press  $\blacktriangle$  or  $\checkmark$  key to switch the unit, when the setting is finished, press  $\bigcirc$  key to switch to **Save**, press  $\blacksquare$  to save the setting (Fig. 9).

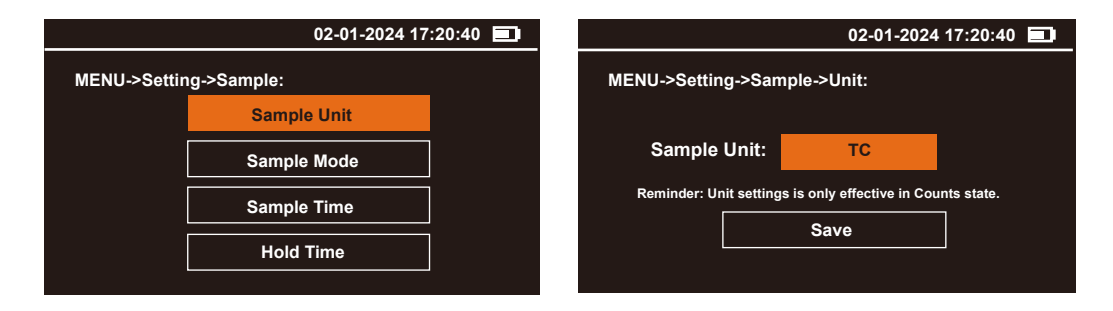

#### • Sample Time

Press 💭 key to enter sampling time setting interface, sampling time 1min, 2min, 5min, 10min, 15min, 30min, 60min is optional. Press 🔺 or 🔻 key to switch the sampling time, press 📄 key to save the setting (Fig. 10).

| 02-01-2024 17:20:40 🔳  | 02-01-2024 17:20:40 🔳        |
|------------------------|------------------------------|
| MENU->Setting->Sample: | MENU->Setting->Sample->Time: |
| Sample Unit            |                              |
| Sample Time            | Sample Time: 1 min           |
| Sample Mode            | Save                         |
| Hold Time              |                              |
|                        |                              |

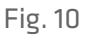

#### • Sample Mode

Press key to enter the sampling mode setting interface, press or key to switch to manual mode or continuous mode, press key to switch to **Save** after setting is completed, press key to save the setting (Fig. 11).

Manual Mode: After the sampling time reaches the set sampling time, the product status changes to wait and stops the sampling work.

Continuous Mode: Continuous operation according to the set sampling time and hold time.

|              | 02-01-2024 1 | 7:20:40 🛄 |                    | 02-01-2024 17:20:40 🔲 |
|--------------|--------------|-----------|--------------------|-----------------------|
| MENU->Settin | ng->Sample:  |           | MENU->Setting->Sar | nple->Mode:           |
|              | Sample Unit  |           |                    |                       |
|              | Sample Time  | ]         | Sample Mode:       | CONTINUOUS            |
|              | Sample Mode  |           |                    | <b>0</b>              |
|              | Hold Time    |           |                    | Save                  |
|              |              |           |                    |                       |

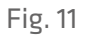

#### • Hold Time

Press 🚆 key to enter the hold time setting interface, in continuous sampling mode, you can select the setting from 0 or 6-3600s, the default is 0. Press 🔺 or 🔻 key to increase or decrease the value, press 📄 key to switch to Save after the setting is completed, and press 💭 to save the setting (Fig. 12).

| 02-01-2024 17:2        | 20:40 💷 |                  | 02-01-2024 17:20:40 🔲 |
|------------------------|---------|------------------|-----------------------|
| MENU->Setting->Sample: |         | MENU->Setting->S | ample->Hold Time:     |
| Sample Unit            |         |                  |                       |
| Sample Mode            |         | Hold Time:       | 0000 Sec              |
| Sample Time            |         |                  |                       |
| Hold Time              |         |                  | Save                  |
|                        |         |                  |                       |

#### COM Setting

In the system setting interface MENU->Setting, press A or to switch to the COM Setting option, and then press to enter the COM Setting interface. In the COM Setting interface you can Press or to select the baud rates among three options: 9600, 115200, and 19200. Then press to switch to **Save** and press to save the setting (Fig.13).

|                      | 02-01-2024 17:20:40 🔲 | 02-01-2024 17:20:40 |  |
|----------------------|-----------------------|---------------------|--|
| MENU->Setting:       |                       | MENU->Setting->COM: |  |
| Time Setting         | Sample Setting        | Baud: 9600          |  |
| COM Setting          | Language Setting      |                     |  |
| Backlight Adjustment | Auto off              | Save                |  |

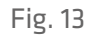

#### • Language Setting

In the system setting interface MENU->Setting, press ▲ or ▼ to switch to the Language Setting option, and then press to enter the Language Setting interface. In the Language Setting interface you can Press ▲ or ▼ to switch to English or Chinese. Then press to switch to **Save** and press to save the setting (Fig.14).

|                      | 02-01-2024 17:20:40 🛄 | 02-01-2024 17:20:40 💷    |
|----------------------|-----------------------|--------------------------|
| MENU->Setting:       |                       | MENU->Setting->Language: |
| Time Setting         | Sample Setting        | Language: English        |
| COM Setting          | Language Setting      | Language. <u>English</u> |
| Backlight Adjustment | Auto off              | Save                     |
|                      |                       |                          |

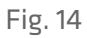

#### Backlight Adjustment

In system setting interface MENU->Setting, press or very key to switch to Backlight Adjustment option, then press key to enter Backlight Adjustment interface. In Backlight Adjustment, you can press or very key to switch 1, 2, 3 total 3 levels of brightness. Then press to switch to **Save** and press to save the setting (Fig.15).

|                                  | 02-01-2024 17:20:40 🛄     | 02-01-2024 17:20:40 🔳     |
|----------------------------------|---------------------------|---------------------------|
| MENU->Setting:                   |                           | MENU->Setting->Backlight: |
| Time Setting                     | Sample Setting            | Backlight: 2              |
| COM Setting Backlight Adjustment | Language Setting Auto off | Savo                      |
|                                  |                           |                           |

#### • Auto off

In system setting interface MENU->Setting, press or very to switch to Auto off option, then press 🚆 key to enter Auto off interface. In Auto off, you can press I or very to switch Enable and Disable. Then press rot switch to Save and press 🚆 to save the setting (Fig. 16).

Enable: The product does not switch off during continuous operation in measurement mode. Disable: If there is no operation for more than 10 minutes in the disabled mode and wait state, the product will automatically shut down.

| 02-01-2024 17:20:40 💷                                                  | 02-01-2024 17:20:40 🔳    |
|------------------------------------------------------------------------|--------------------------|
| MENU->Setting:                                                         | MENU->Setting->AUTO OFF: |
| Time Setting     Sample Setting       COM Setting     Language Setting | Auto off: Enable         |
| Backlight Adjustment Auto off                                          | Save                     |

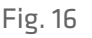

#### **3.2.2 System Calibration**

Press 🗮 to enter the MENU interface, then press 🔺 or 🔻 to switch to System Calibration. Press 🚍 to enter the System Calibration interface.

In the system calibration interface MENU->Calibration, you can operate Zero Calibration, Flow Calibration and K-Factor Calibration. Press or v to switch the option and press to enter (Fig.17).

|       |                    | 02-01-2024 17:20:40 🎫 |                      |  |  |
|-------|--------------------|-----------------------|----------------------|--|--|
| MENU: |                    | MENU->Calib           | ration.              |  |  |
|       | System Setting     |                       | Zero Calibration     |  |  |
|       | System Calibration |                       |                      |  |  |
|       | Data History       |                       | Flow Calibration     |  |  |
|       |                    |                       | K-Factor Calibration |  |  |
|       | System Infomation  |                       |                      |  |  |
|       |                    |                       |                      |  |  |
|       |                    |                       |                      |  |  |

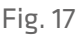

### Zero Calibration

Before start, please install the filter and the air inlet according to the prompt reminder on the display. Please see **5.2 Zero Calibration** for more installation details.

Press 🗮 to start the calibration. It takes about 180 seconds countdown. After the countdown finishes, the display prompts reminder to confirm the calibration finishes successfully and will returns to the MENU-Calibration interface automatically (Fig. 18).

| 02-01-2024 17:20:40 💷                                                                                                    | 02-01-2024 17:20:40 💷    |
|----------------------------------------------------------------------------------------------------|--------------------------|
| MENU->Calibration->Zero:                                                                                                    | MENU->Calibration->Zero: |
| Please connect the filter to the monitor.<br>Press the <b>Start Calibration</b> button, wait for<br>180 seconds until the calibration complete.<br><u>Start Calibration</u> | Zero Calibrating<br>180  |

#### • Flow Calibration

Before start, please install the flow meter to the air inlet as prompt on the display. Please see **5.3 Flow Calibration** for full installation operation.

Under Flow Calibration interface, press 🗮 to start calibrating. Then press 🔺 or 🔻 to increase or decrease the value until the flow meter reading reaches 2.83 L/min. After the setting finishes, press 🚆 to save the setting and exit (Fig. 19).

| 02-01-2024 17:20:40 💷                                                                                          | 02-01-2024 17:20:40 💷                                                                                       |
|----------------------------------------------------------------------------------------------------|----------------------------------------------------------------------------------------------------|
| MENU->Calibration->Flow:                                                                                       | MENU->Calibration->Flow:                                                                                    |
| Please connect the flow meter to the monitor<br>Press the 'Start Calibration' button to<br>calibrate the flow. | Flow Ratio: 51%<br>Press the '▲' button to increase the flow.<br>Press the '▼' button to decrease the flow, |
| Start Calibration                                                                                              | Save                                                                                                    |

Fig. 19

#### K-Factor Calibration

Press 🚆 to enter the K-factor calibration interface for mass concentration. Press 📄 to switch the cursor, press 🔺 or 🔻 to increase or decrease the value, press 📄 key to switch to Save after setting is completed, press 🚆 key to save the setting . (Fig. 20).

| 02-01-2024 17:20:40 💷 |                      |  | 02-01-2024 17:20:40                                   |        |
|-----------------------|----------------------|--|-------------------------------------------------------|--------|
| MENU->Calibration:    |                      |  | MENU->Calibration->K-Factor:                          |        |
|                       | Zero Calibration     |  | PM1.0: 1.0 PM2.5: 1.0                                 | ]      |
|                       | Flow Calibration     |  | PM4.0: 1.0 PM10: 1.0                                  | j      |
|                       | K-Factor Calibration |  | TSP : 1.0                                             |        |
|                       |                      |  | Reminder: K-Factor settings is only effective in Mass | state. |
|                       |                      |  | Save                                                  |        |

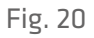

#### **3.2.3 Data History**

Press 🚍 to enter the MENU interface, then press 🔺 or 🔽 to switch to Data History. Press 💻 to enter the Data History interface.

In the Data History interface MENU->History, you can operate Data Query, History Download and History Deletion. Press 🔺 or 🔻 to switch the option and press 💻 to enter (Fig.21).

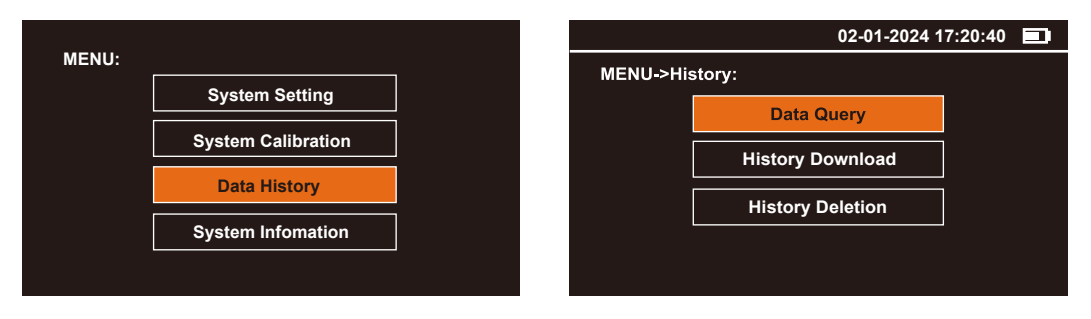

### • Data Query

Under the query screen, you can query the data of Counts or Mass by month. Press or verto select Counts or Mass. By default, the system will automatically recommend the current month. If you need data for other months, press to switch to the Year and Month option, and then press or verto increase or decrease the value. When finished, press to switch to the **Query** and press to go to the query (Fig. 22).

|          | 02-01-2024 17               | 7:20:40 🛄 | 02-01-2024 17:20:40                        |
|----------|-----------------------------|-----------|--------------------------------------------|
| MENU->Hi | story:                      |           | MENU->History->Query:                      |
|          | Data Query History Download |           | Data Type: <u>Counts</u><br>Month: 02-2024 |
|          | History Deletion            |           | Query                                      |
|          |                             |           |                                            |

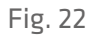

The displayed data is sorted in descending time where the latest data is on the last page. Press 🔺 or 🔻 to turn the page (Fig. 23).

| Page:8 |                               | 02-01-20 | 24 17:20:40 🛄 | Page:8 |              | 02-01-202         | 24 17:20:40 |
|--------|-------------------------------|----------|---------------|--------|--------------|-------------------|-------------|
| #8     | Date:02-01-2024 Time:09:00:17 |          | me:09:00:17   | #8     | Date:02-01-2 | 2024 Tin          | ne:09:00:17 |
| μm     | Σ                             | Unit     | Sample Time   | РМ     | DEN          | Unit              | Sample T    |
| 0.3    | 103956                        | тс       | 1 Min         |        |              |                   |             |
| 0.5    | 16620                         | тс       | 1 Min         | PM1.0  | 4.7          | ug/m³             | 1 Mi        |
| 0.7    | 9524                          | тс       | 1 Min         | PM2.5  | 5.2          | ua/m <sup>3</sup> | 1 Mi        |
| 1.0    | 5241                          | TC       | 1 Min         | DM4.0  | 6.2          |                   | 4 845       |
| 2.5    | 4105                          | тс       | 1 Min         | PIN4.0 | 0.3          | ug/m°             | 1 1111      |
| 5.0    | 2756                          | тс       | 1 Min         | PM10   | 8.6          | ug/m³             | 1 Mi        |
| 10     | 346                           | тс       | 1 Min         | TSP    | 8.6          | ug/m <sup>3</sup> | 1 Mi        |

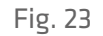

### History Download

In the History Download interface, insert a USB device such as a USB flash drive or card reader into the USB port of the monitor, If the USB device is successfully connected, press to download the data (Fig. 24).

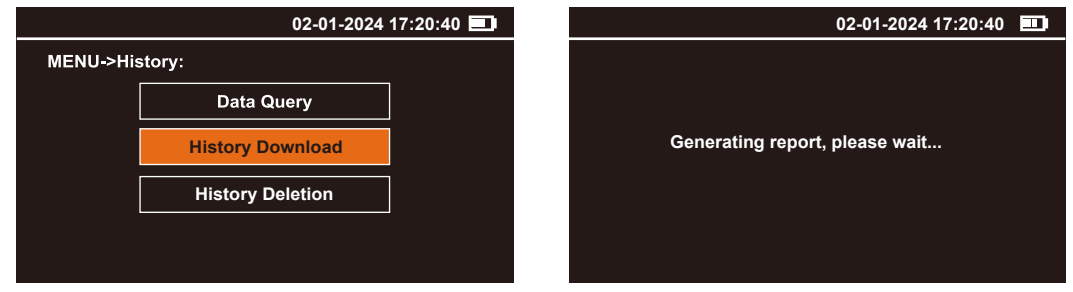

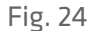

After downloading the data, unplug the USB device and insert it into the computer to find a folder prefixed with the product serial number, for example, "TD3730201015-020120241608". You can view and analyze the data now.

If the USB device fails to connect or there is no USB device connected, the display will prompt a reminder. Please reconnect it or try again later (Fig. 25).

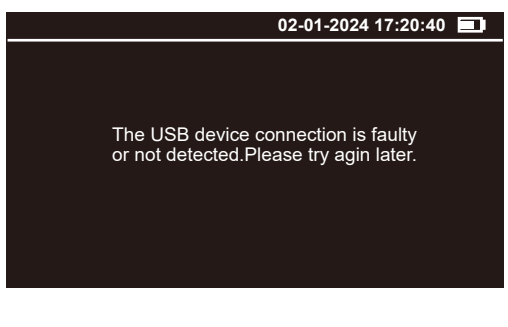

Fig. 25

#### History Deletion

In the History Deletion interface, data can be deleted by month or all. Press 🔺 or 🔻 to switch options and press 💻 to enter (Fig. 26).

|          | 02-01-2024 1     | 17:20:40 🔲 |            | 02-01-2024 17:20:40 |  |
|----------|------------------|------------|------------|---------------------|--|
| MENU->Hi | story:           |            | MENU->Hist | cory->Delete :      |  |
|          | Data Query       |            |            | By Month            |  |
|          | History Download | ]          |            | All Data            |  |
|          | History Deletion |            |            |                     |  |
|          |                  |            |            |                     |  |
|          |                  |            |            |                     |  |

#### • By Month

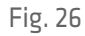

Under the Delete by Month screen, Press or to select Counts or Mass. By default, the system will automatically recommend the current month. If you need to delete data from other months, press from to switch to the Year and Month option, and then press or to increase or decrease the value. When finished, press from to switch to the Delete and press from to go to delete(Fig. 27).

|                        | 02-01-2024 1 | 7:20:40 | 02-01-2024 17          | :20:40 🛄 |
|------------------------|--------------|---------|------------------------|----------|
| MENU->History->Delete: |              |         | MENU->History->Delete: |          |
|                        | By Month     |         | Data Type: Counts      |          |
|                        | All Data     |         | Month: 02-2024         |          |
|                        |              |         |                        |          |
|                        |              |         | Delete                 |          |
|                        |              |         |                        |          |

## • All Data

For the All Data interface, the display will prompt a confirmation reminder, press 🧱 to confirm it (Fig. 28).

Wait until the delete completed, if data delete successfully, then the display will prompt a reminder and will return to the MENU-History interface automatically.

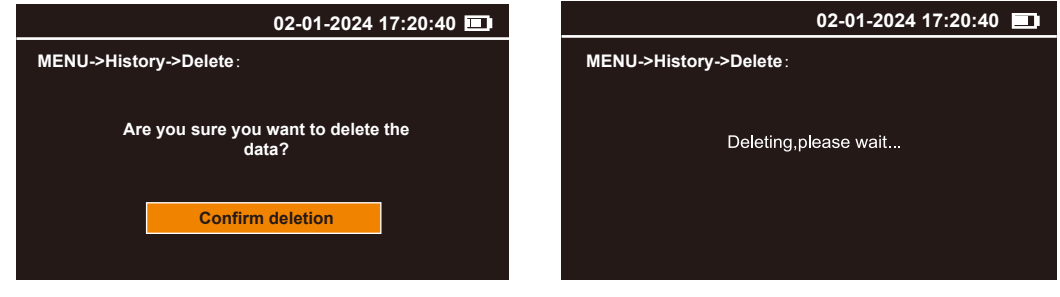

Fig. 28

### **3.2.4 System Information**

The System Infomation interface shows the following information (Fig. 29)

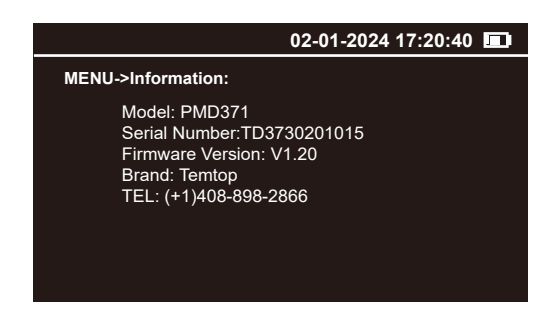

Fig. 29

### 3.3 Power OFF

Press and hold effor 2 seconds to turn off the monitor (Fig.30).

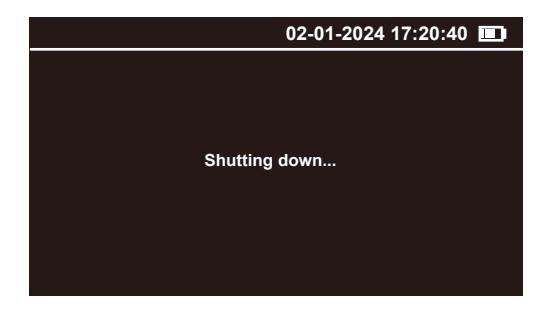

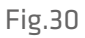

# 4. Protocols

PMD 371 supports two communication modes: RS-485 and USB. RS-485 serial communication is used for real-time interaction. USB communication is used to export data history.

# 4.1 RS-485 Serial Communication

The PMD 371 is based on the Modbus RTU protocol.

## Description

## 1) Master-Slave:

Only the master can initiate communication, as the PMD 371 is a slave and will not initiate communication.

## 2) Packet identification:

Any message(packet) starts with a silent interval of 3.5 characters. Another silent interval of 3.5 characters marks message end.Silence interval between characters in the message needs to be kept less than 1.5 characters.

Both intervals are from the end of Stop-bit of previous byte to the beginning of the Start-bit of the next byte.

## 3) Modbus Data Model:

PMD 371 has 2 main data tables (addressable registers) that can be overwritten:
Input register (read-only16-bit word, interpretation depends on application)
Holding register (read / write 16-bit word)
Note: The sensor does not support bit-wise access to registers.

## 4.1.1 Register List

#### **Restrictions:**

1.Input registers and holding registers are not allowed to overlap;

2.Bit-addressable items (i.e., coils and discrete inputs) are not supported;

3. The total number of registers is limited: The input register range is 0x03~0x15,

and the holding register range is 0x00~0x0D, 0x0F~0x11, 0x19~0x1E.

|      | Input Register List |                     |  |  |  |
|------|---------------------|---------------------|--|--|--|
| No.  | Meaning             | Description         |  |  |  |
| 0x00 | N/A                 | Reserved            |  |  |  |
| 0x01 | N/A                 | Reserved            |  |  |  |
| 0x02 | N/A                 | Reserved            |  |  |  |
| 0x03 | 0.3µm Hi 16         | Particles           |  |  |  |
| 0x04 | 0.3µm Lo 16         | Particles           |  |  |  |
| 0x05 | 0.5µm Hi 16         | Particles           |  |  |  |
| 0x06 | 0.5µm Lo 16         | Particles           |  |  |  |
| 0x07 | 0.7µm Hi 16         | Particles           |  |  |  |
| 0x08 | 0.7µm Lo 16         | Particles           |  |  |  |
| 0x09 | 1.0μm Hi 16         | Particles           |  |  |  |
| 0x0A | 1.0µm Lo 16         | Particles           |  |  |  |
| 0x0B | 2.5µm Hi 16         | Particles           |  |  |  |
| OxOC | 2.5µm Lo 16         | Particles           |  |  |  |
| OxOD | 5.0µm Hi 16         | Particles           |  |  |  |
| OxOE | 5.0µm Lo 16         | Particles           |  |  |  |
| OxOF | 10µm Hi 16          | Particles           |  |  |  |
| 0x10 | 10µm Lo 16          | Particles           |  |  |  |
| 0x11 | PM1.0 Hi 16         | Concentration value |  |  |  |
| 0x12 | PM1.0 Lo 16         | Concentration value |  |  |  |
| 0x13 | PM2.5 Hi 16         | Concentration value |  |  |  |
| 0x14 | PM2.5 Lo 16         | Concentration value |  |  |  |
| 0x15 | PM4 Hi 16           | Concentration value |  |  |  |
| 0x16 | PM4 Lo 16           | Concentration value |  |  |  |
| 0x17 | PM10 Hi 16          | Concentration value |  |  |  |
| 0x18 | PM10 Lo 16          | Concentration value |  |  |  |
| 0x19 | TSP Hi 16           | Concentration value |  |  |  |
| 0x20 | TSP Lo 16           | Concentration value |  |  |  |

The register map (all registers are 16-bit words) is summarized in the table below.

| Holding Register List |                        |                               |  |  |  |
|-----------------------|------------------------|-------------------------------|--|--|--|
| No.                   | Meaning                | Description                   |  |  |  |
| 0x00                  | Modbus Address         | 1~247                         |  |  |  |
| 0x01                  | Start and Stop Command | 0: stop   1: start            |  |  |  |
| 0x02                  | Holding time           | 0,6-3600s                     |  |  |  |
| 0x03                  | PM1.0 Factor           | Expanded 10 times, actual 1.0 |  |  |  |
| 0x04                  | PM2.5 Factor           | Expanded 10 times, actual 1.0 |  |  |  |
| 0x05                  | PM4.0 Factor           | Expanded 10 times, actual 1.0 |  |  |  |

| 0x06 | PM10 Factor         | Expanded 10 times, actual 1.0              |
|------|---------------------|--------------------------------------------|
| 0x07 | TSP Factor          | Expanded 10 times, actual 1.0              |
| 0x08 | Year                | Year                                       |
| 0x09 | Month               | Month                                      |
| 0x0A | Day                 | Day                                        |
| 0x0B | Hour                | Hour                                       |
| OxOC | Minute              | Minute                                     |
| OxOD | Second              | Second                                     |
|      | N/A                 | Reserved                                   |
| 0x0F | Sample Unit Setting | 0x00:TC 0x01:CF 0x02:L 0x03:M <sup>3</sup> |
| 0x10 | Sample Time Setting | 60s,120s,300s,600s,900s,1800s,3600s        |
| 0x11 | Modes               | 0: Particle Count 1: Mass Concentration    |
|      | N/A                 | Reserved                                   |
| 0x19 | SN[0]               | Readable                                   |
| 0x1A | SN[1]               | Readable                                   |
| 0x1B | SN[2]               | Readable                                   |
| Ox1C | SN[3]               | Readable                                   |
| 0x1D | SN[4]               | Readable                                   |
| 0x1E | SN[5]               | Readable                                   |

Note: TC, CF, L,  $M^3$  for particle counters only.

#### **4.1.2 Function Code Description**

PMD 371 supports the following function codes:

0x03: Read holding register0x06: Write a single holding register0x04: Read input register0x10: Write multiple holding registerThe remaining Modbus function codes are not supported for the time being.

### 4.1.3 Serial Setting

Baud rate: 9600, 19200, 115200 (see **3.2.1 System Setting-COM Setting**) Data bits: 8 Stop bit: 1 Check bit: N/A

### **4.1.4 Application Example**

#### • Read Detected Data

The sensor address is 0xFE or Modbus Address.

The following use "OxFE" as an example.

Use 0x04 (read input register) in Modbus to obtain detected data.

The detected data put in a register with a starting address of 0x03, the number of registers is 0x0E, and the CRC check is 0x95C1.

The master sends:

| Slave<br>Address | Function<br>Code | Starting<br>Address<br>Hi | Starting<br>Address<br>Lo | Quantity<br>Hi | Quantity<br>Lo | CRC16<br>Hi | CRC16<br>Lo |
|------------------|------------------|---------------------------|---------------------------|----------------|----------------|-------------|-------------|
| OxFE             | 0x04             | 0x00                      | 0x03                      | 0x00           | 0x0E           | 0x95        | OxC1        |

The slave responds:

| Slave<br>Address   | Function<br>Code   | Quantity           | 0.3µm Hi<br>16 Hi  | 0.3µm Hi<br>16 Lo | 0.3µm Lo<br>16 Hi | 0.3µm Lo<br>16 Lo | 0.5µm Hi<br>16 Hi | 0.5µm Hi<br>16 Lo |
|--------------------|--------------------|--------------------|--------------------|-------------------|-------------------|-------------------|-------------------|-------------------|
| OxFE               | 0x04               | Ox1C               | 0x00               | 0x02              | 0x34              | 0x24              | 0x00              | 0x01              |
| 0.5µm Lo<br>16 Hi  | 0.5µm Lo<br>16 Lo  | 0.7µm Hi<br>16 Hi  | 0.7µm Hi<br>16 Lo  | 0.7µm Lo<br>16 Hi | 0.7µm Lo<br>16Lo  | 1.0µm Hi<br>16 Hi | 1.0µm Hi<br>16 Lo | 1.0µm Lo<br>16 Hi |
| 0x24               | 0x10               | 0x00               | 0x00               | OxFE              | OxFB              | 0x00              | 0x00              | 0x9A              |
| 1.0µm Lo<br>16 Lo  | 2.5µm Hi<br>16 Hi  | 2.5µm Hi<br>16 Lo  | 2.5µm Lo<br>16 Hi  | 2.5µm Lo<br>16 Lo | 5.0µmHi<br>16 Hi  | 5.0µm Hi<br>16 Lo | 5.0µm Lo<br>16 Hi | 5.0µm Lo<br>16 Lo |
| 0xF0               | 0x00               | 0x00               | 0x5B               | 0x5C              | 0x00              | 0x00              | 0x01              | 0xF2              |
| 10.0µm Hi<br>16 Hi | 10.0µm Hi<br>16 Lo | 10.0µm Lo<br>16 Hi | 10.0µm Lo<br>16 Lo | CRC16<br>Hi       | CRC16<br>Lo       |                   |                   |                   |
| 0x00               | 0x00               | 0x00               | 0x16               | 0x11              | Ox6B              |                   |                   |                   |

Reading measurement data

The sensor address is OxFE.

Use 0x04 (read input register) in Modbus to obtain detected data.

The detected data put in a register with a starting address of 0x0011, the number of registers is 10, and the CRC check is 0x3407.

The PMD371 responds a value that is 10 times the actual concentration. In the example:

PM1.0 is 0x00000CF (actual value is 20.7  $\mu g/m^3),$ 

PM2.5 is 0x00000138 (actual value is 31.2  $\mu g/m^3),$ 

PM4.0 is 0x0000018F (actual value is 39.9  $\mu g/m^3)$ 

PM10 is 0x000001F5 (actual value is 50.1  $\mu g/m^3)$ 

TSP is 0x00000241 (actual value is 57.7  $\mu g/m^3).$ 

The master sends:

| Slave<br>Address | Function<br>Code | Starting<br>Address<br>Hi | Starting<br>Address<br>Lo | Quantity<br>Hi | Quantity<br>Lo | CRC16<br>Lo | CRC16<br>Hi |
|------------------|------------------|---------------------------|---------------------------|----------------|----------------|-------------|-------------|
| 0xFE             | 0x04             | 0x00                      | 0x11                      | 0x00           | 0x0A           | 0x34        | 0x07        |

The slave responds:

| Slave<br>Address  | Function<br>Code  | Quantity          | PM1.0<br>Hi 16 Hi | PM1.0<br>Hi 16 Lo | PM1.0<br>Lo 16 Hi | PM1.0<br>Lo 16 Lo | PM2.5<br>Hi 16 Hi | PM2.5<br>Hi 16 Lo |
|-------------------|-------------------|-------------------|-------------------|-------------------|-------------------|-------------------|-------------------|-------------------|
| OxFE              | 0x04              | 0x14              | 0x00              | 0x00              | 0x00              | OxCF              | 0x00              | 0x00              |
| PM2.5<br>Lo 16 Hi | PM2.5<br>Lo 16 Lo | PM4.0<br>Hi 16 Hi | PM4.0<br>Hi 16 Lo | PM4.0<br>Lo 16 Hi | PM4.0<br>Lo 16 Lo | PM10<br>Hi 16 Hi  | PM10<br>Hi 16 Lo  | PM10<br>Lo 16 Hi  |
| 0x01              | 0x38              | 0x00              | 0x00              | 0x01              | 0x8F              | 0x00              | 0x00              | 0x01              |
| PM10<br>Lo 16 Lo  | TSP<br>Hi 16 Hi   | TSP<br>Hi 16 Lo   | TSP<br>Lo 16 Hi   | TSP<br>Lo 16 Lo   | CRC16<br>Lo       | CRC16<br>Hi       |                   |                   |
| 0xF5              | 0x00              | 0x00              | 0x02              | 0x41              | 0x99              | 0xA0              |                   |                   |

#### • Start Detection

The sensor address is OxFE.

Use 0x06 (write a single holding register) in Modbus to start the detection. Write 0x01 to register 0x01 to start detection. The starting address is 0x01, and the registered value is 0x01. CRC calculated as 0x0DC5, first sent in high byte.

The master sends:

| Slave<br>Address | Function<br>Code | Starting<br>Address<br>Hi | Starting<br>Address<br>Lo | Value<br>Hi | Value<br>Lo | CRC16<br>Hi | CRC16<br>Lo |
|------------------|------------------|---------------------------|---------------------------|-------------|-------------|-------------|-------------|
| OxFE             | 0x06             | 0x00                      | 0x01                      | 0x00        | 0x01        | OxOD        | 0xC5        |

The slave responds:

| Slave<br>Address | Function<br>Code | Starting<br>Address<br>Hi | Starting<br>Address<br>Lo | Value<br>Hi | Value<br>Lo | CRC16<br>Hi | CRC16<br>Lo |
|------------------|------------------|---------------------------|---------------------------|-------------|-------------|-------------|-------------|
| 0×FE             | 0x06             | 0x00                      | 0×01                      | 0x00        | 0x01        | 0x0D        | 0xC5        |

#### • Stop Detection

The sensor address is OxFE.

Use 0x06 (write a single holding register) in Modbus to stop the detection.

Write 0x00 to register 0x01 to start detection. The starting address is 0x01, and the registered value is 0x00. CRC calculated as 0xCC05, first sent in high byte.

The master sends:

| Slave<br>Address | Function<br>Code | Starting<br>Address<br>Hi | Starting<br>Address<br>Lo | Value<br>Hi | Value<br>Lo | CRC16<br>Hi | CRC16<br>Lo |
|------------------|------------------|---------------------------|---------------------------|-------------|-------------|-------------|-------------|
| OxFE             | 0x06             | 0x00                      | 0x01                      | 0x00        | 0x00        | OxCC        | 0x05        |

The slave responds:

| Slave<br>Address | Function<br>Code | Starting<br>Address<br>Hi | Starting<br>Address<br>Lo | Value<br>Hi | Value<br>Lo | CRC16<br>Hi | CRC16<br>Lo |
|------------------|------------------|---------------------------|---------------------------|-------------|-------------|-------------|-------------|
| OxFE             | 0x06             | 0x00                      | 0×01                      | 0x00        | 0x00        | OxCC        | 0x05        |

#### Set Modbus Address

The sensor address is 0xFE.

Use 0x06(write a single holding register) in Modbus to set Modbus address.

Write 0x01 to register 0x00 to set Modbus address. The starting address is 0x00, and the registered value is 0x01. CRC calculated as 0x5C05, first sent in high byte.

The master sends:

| Slave<br>Address | Function<br>Code | Starting<br>Address<br>Hi | Starting<br>Address<br>Lo | Value<br>Hi | Value<br>Lo | CRC16<br>Hi | CRC16<br>Lo |
|------------------|------------------|---------------------------|---------------------------|-------------|-------------|-------------|-------------|
| OxFE             | 0x06             | 0x00                      | 0x00                      | 0x00        | 0x01        | 0x5C        | 0x05        |

The slave responds:

| Slave<br>Address | Function<br>Code | Starting<br>Address<br>Hi | Starting<br>Address<br>Lo | Value<br>Hi | Value<br>Lo | CRC16<br>Hi | CRC16<br>Lo |
|------------------|------------------|---------------------------|---------------------------|-------------|-------------|-------------|-------------|
| 0×FE             | 0x06             | 0x00                      | 0x00                      | 0x00        | 00x1        | 0x5C        | 0x05        |

#### • Set Time

The sensor address is OxFE.

Use 0x10 (write multiple holding registers) in Modbus to set the time.

In the register with start address 0x08, the number of registers is 0x06, and the number of bytes is 0x0C, which respectively correspond to the year, month, day, hour, minute, and second.

Year is 0x07E4 (actual value is 2020),

Month is 0x0005 (actual value is May),

Day is 0x001D (actual value is 29th),

Hour is 0x000D (actual value is 13),

Minute is 0x0018 (actual value is 24 minutes),

Second is 0x0000 (actual value is 0 seconds),

The CRC check is 0xC1BE.

The master sends:

| Slave<br>Address | Function<br>Code | Starting<br>Address<br>Hi | Starting<br>Address<br>Lo | Value<br>Hi | Value<br>Lo | Byte<br>Count | Year<br>Hi   |
|------------------|------------------|---------------------------|---------------------------|-------------|-------------|---------------|--------------|
| OxFE             | 0x10             | 0x00                      | 0x08                      | 0x00        | 0x06        | OxOC          | 0x07         |
| Year<br>Lo       | Month<br>Hi      | Month<br>Lo               | Day<br>Hi                 | Day<br>Lo   | Hour<br>Hi  | Hour<br>Lo    | Minute<br>Hi |
| 0xE4             | 0x00             | 0x05                      | 0x00                      | Ox1D        | 0x00        | OxOD          | 0x00         |
| Minute<br>Lo     | Second<br>Hi     | Second<br>Lo              | CRC16<br>Hi               | CRC16<br>Lo |             |               |              |
| 0x18             | 0x00             | 0x00                      | OxC1                      | OxBE        |             |               |              |

The slave responds:

| Slave<br>Address | Function<br>Code | Starting<br>Address<br>Hi | Starting<br>Address<br>Lo | Value<br>Hi | Value<br>Lo | CRC16<br>Hi | CRC16<br>Lo |
|------------------|------------------|---------------------------|---------------------------|-------------|-------------|-------------|-------------|
| OxFE             | 0x10             | 0x00                      | 0x08                      | 0x00        | 0x06        | 0xD5        | 0xC6        |

#### **4.2 USB Communication**

Please see **3.2.3 Data History - History Download** for detail USB operations.

# **5. Maintenance**

# **5.1 Maintenance Schedule**

To make better use of PMD 371, regular maintenance is required in addition to correct operation. Temtop recommends the following maintenance plan:

| Service Items                                                      | Frequency               | Ву                 |
|--------------------------------------------------------------------|-------------------------|--------------------|
| Zero calibration                                                   | Every week/User-defined | User/Manufacturer  |
| Flow calibration                                                   | Every month             | User/ Manufacturer |
| Air pump, pipeline, optical<br>detector inspection and<br>cleaning | Every year              | Manufacturer only  |
| Battery pack inspection                                            | Every year              | Manufacturer only  |

# 5.2 Zero Calibration

After the instrument has been used for a long time or the operating environment has been changed, the instrument should be zero-calibrated. Regular calibration is required, and the matching filter should be used for calibration by the following steps (Fig. 30):

1.Unscrew intake duct by turning it anti clockwise.

2. Insert the filter on the air inlet of the monitor. Please note that the direction of the arrow indicates the air intake direction.

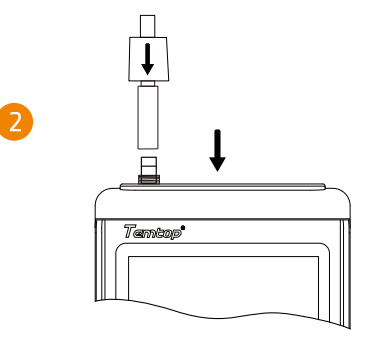

Note: The filter is connected to the pagoda at the upper end. Do not touch the thread, otherwise the zero calibration will be affected.

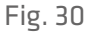

After the filter installed, open the Zero Calibration interface and refer to **3.2.2 System Calibration-Zero Calibration** for operation. After the calibration completed, remove the filter and screw the filter cover back.

# **5.3 Flow Calibration**

PMD 371 sets the default flow rate to 2.83 L/min. The flow rate may change subtly due to continuous use and ambient temperature changes, thus reducing detection accuracy. Temtop offers flow calibration accessories for testing and adjusting flow.

1.Unscrew intake duct by turning it anti clockwise.

2.Insert the flow meter on the air inlet of the monitor. Please note that it should be connected downstream of the flow meter.

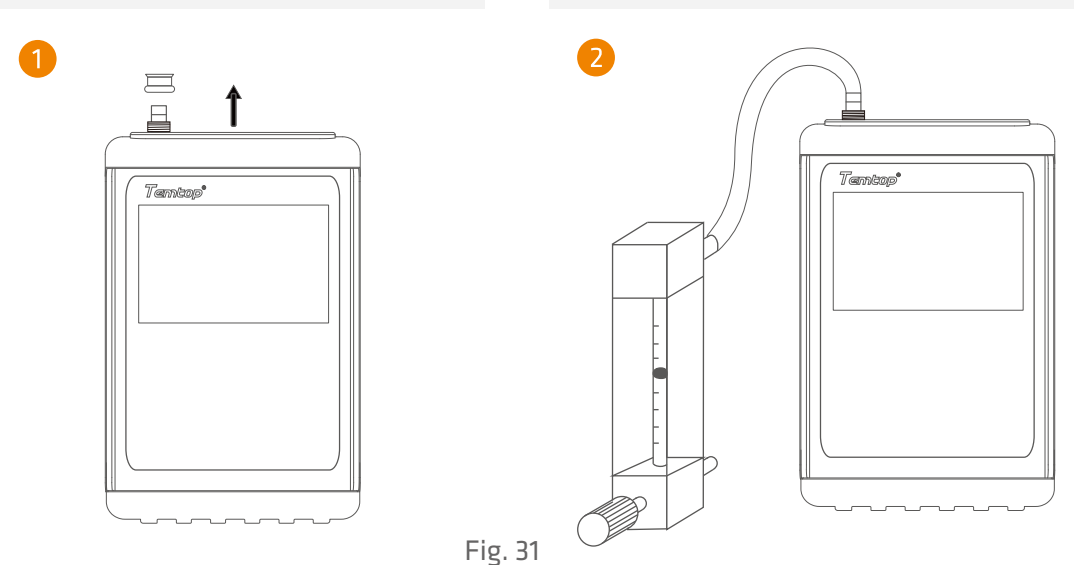

After the flow meter installed, turn the adjustment knob to the maximum, and then open the Flow Calibration interface and refer to **3.2.2 System Calibration-Flow Calibration** for operation. After the calibration completed, remove the flow meter, and screw the intake duct cover back.

## **5.4 Filter Element Replacement**

After the instrument runs for a long time or runs under high pollution conditions for a long time, the filter element will become dirty, affecting the filtering performance, and then affecting the measurement accuracy. The filter element should be replaced regularly. Temtop offers filter element accessories that can be replaced.

The replacement operation is as follows:

- 1. Shut down the monitor.
- 2. Use a coin or U-shaped screwdriver to remove the filter cover on the back of the instrument.
- 3. Remove the old filter element from the filter tank.
- If necessary, flush the filter tank with compressed air.

4. Place the new filter element in the filter tank and close the filter cover.

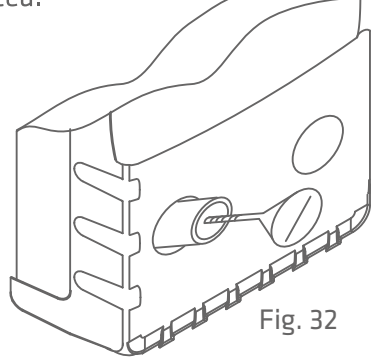

# 5.5 Annual Maintenance

It is recommended to return PMD 371 to the manufacturer for annual calibration by specialized maintenance personnel in addition to weekly or monthly calibration by users.

Annual return-to-factory maintenance also includes the following preventative items to reduce accidental failures:

- Check and clean the optical detector;
- Check air pumps and pipes;
- Cycle and test the battery.

# 6. Troubleshooting

| Failure                                 | Possible Causes                     | Solution                     |
|-----------------------------------------|-------------------------------------|------------------------------|
| Noise                                   | The flow is excessive               | Flow calibration             |
|                                         | The pump is faulty                  | Send to the service center   |
| Cannot be turned on,<br>no display      | Battery discharged                  | Charge the battery for 3.5 h |
|                                         | The battery is faulty               | Send to the service center   |
| Display is on, but pump<br>does not run | Low battery level                   | Charge the battery for 3.5 h |
|                                         | The pump is faulty                  | Send to the service center   |
| Detected value is not<br>reliable       | Flow deviation                      | Flow calibration             |
|                                         | Inlet screen clogged                | Check the inlet screen       |
|                                         | Contamination inside<br>the monitor | Replace the filter element   |
|                                         |                                     | Send to the service center   |
| Unable to charge the battery            | The battery is faulty               | Send to the service center   |
|                                         | Charger failure                     | Contact the service center   |

# 7. Specifications

| ltem                                          | Parameter                                         | Remark                      |  |
|-----------------------------------------------|---------------------------------------------------|-----------------------------|--|
| Particle Counter Sizes                        | 0.3µm, 0.5µm, 0.7µm, 1.0µm,<br>2.5µm, 5.0µm, 10µm | Switchable by 🕞             |  |
| Mass Ranges                                   | PM1.0, PM2.5,<br>PM4.0, PM10, TSP                 |                             |  |
| Concentration Range<br>Particle Size Accuracy | Range: 0-3000000CF<br>Accuracy: ±10%              |                             |  |
| Mass Concentration<br>Limit                   | Range: 0~9999.9 μg/m³<br>Resolution: 0.1 μg/m³    |                             |  |
| Principle                                     | Light scattering technique                        |                             |  |
| Light Source                                  | 50mW, 780nm                                       |                             |  |
| Sampling Time                                 | 1min, 2min, 5min, 10min,<br>15min, 30min, 60min   | Settable                    |  |
| Hold Time                                     | 0, 6~3600s                                        |                             |  |
| Flow                                          | 2.83 L/min                                        | Error ±5%                   |  |
| Display                                       | 4.0" TFT LCD screen                               |                             |  |
| Communication                                 | USB/RS-485                                        |                             |  |
| Memory                                        | 2,000,000 readings                                |                             |  |
| Battery                                       | Rechargeable lithium battery                      |                             |  |
| Charging Time                                 | 3.5h                                              | Under normal conditions     |  |
| Operating Time                                | 8h                                                | Continuous operation        |  |
| Operating<br>Temperature                      | 0~50 °C                                           |                             |  |
| Storage                                       |                                                   |                             |  |
| Temperature                                   | -20~60 C                                          |                             |  |
| Monitor                                       | 170 v 110 v 48 mm                                 | Not include intake duct and |  |
| Dimensions                                    | 1/0 × 110 × 40 11111                              | protective case             |  |
| Weight                                        | 850g                                              |                             |  |

# 8. Warranty & Services

**Warranty:** Any defective monitors can be replaced or repaired during the warranty period. However, the warranty does not cover the monitors that have been altered or modified as a result of misuse, negligence, accident, natural behavior, or the ones that are not modified by Elitech Technology, Inc.

**Calibration:** During the warranty period, Elitech Technology, Inc. provides free calibration services with shipping charges at the customer's expense. The monitor to be calibrated must not be contaminated by pollutants such as chemicals, biological substances, or radioactive materials. If the pollutants mentioned above have contaminated the monitor, the customer shall pay the processing fee.

Temtop warrants the included item for 5 years from the date of the original purchase.

| Item        | Warranty Period  |
|-------------|------------------|
| Monitor     | 5 years included |
| Accessories | N/A              |

Note: A sincere effort was made to ensure that all information in this manual was current at the time of publication. However, final products may vary from the manual, and the specifications, features, and displays are subject to change. Please check with your Temtop representative for the latest information.

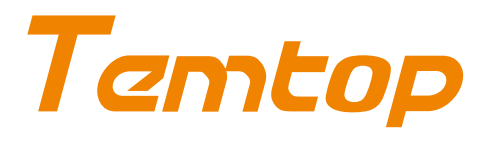

#### **Elitech Technology, Inc**

2528 Qume Dr, Ste 2 San Jose, CA 95131 USA Tel: (+1) 408-898-2866 Facebook: www.facebook.com/temtopus Instagram: www.instagram.com/temtopaqm/ youtube: www.youtube.com/@Temtopus linkedin: www.linkedin.com/company/temtop-us/ X: x.com/temtopus48285 Sales: sales@temtopus.com Website: www.temtopus.com

#### **Elitech Brazil Ltda**

R.Dona Rosalina,90-Lgara, Canoas-RS 92410-695,Brazil Tel: (+55)51-3939-8634 Sales: brasil@e-elitech.com Website: www.elitechbrasil.com.br

#### **Elitech (UK) Limited**

Unit 13 Greenwich Business Park, 53 Norman Road,London, SE10 9QF Tel: (+44)208-858-1888 Youtube: @elitech\_uk Instagram: @elitechuk\_ Facebook: @hvaccontrol Sales: sales@elitecheu.com Website: www.temtop.co.uk

#### Temtop (Shanghai) Technology Co., Ltd

Room 555 Pudong Avenue, Pudong New Area, Shanghai,China Tel: (+86)400-996-0916 Email:sales@temtopus.com.cn Website:www.temtopus.com

V1.2 Made in China